## **D¢LL**<sup>™</sup>

# 安裝 Microsoft Windows Server 2003 網路版 (含 SP2) 的多語言使用者介面

您可以使用系統隨附的多語言使用者介面 (MUI) 將 Microsoft<sup>®</sup> Windows Server<sup>®</sup> 2003 網路版 (含 SP2) 的圖形使用者介面 (GUI) 元件自訂為本地 語言。

1 註:此程序不適用於 Windows Server 2003 標準版和企業版。

註:如果您的作業系統是由 Dell 預先安裝,則無需執行此程序。

表 1 列出了系統隨附 MUI 媒體上的語言。

表 1. MUI 媒體上的語言

| 媒體       | 語言            |
|----------|---------------|
| MUI CD 1 | 法文、德文、日文及西班牙文 |
| MUI CD 2 | 韓文、簡體中文和繁體中文  |

### 安裝多語言使用者介面

- 1 執行下列其中一個程序,以安裝英文版的 Windows Server 2003 網路版 (含 SP2) 作業系統:
  - 使用 Dell<sup>™</sup> PowerEdge<sup>™</sup> Installation and Server Management 媒體執行作業系統的全新安裝
  - 使用 Microsoft Windows Server 2003, Web Edition with SP2 媒體執行作業系統的全新安裝
- 2 使用管理員名稱和密碼登入系統。
- 3 找到具有您要使用語言的適當 MUI 媒體。

備註:請參閱表1以找到每張媒體上的語言。

- 4 在找到具有您要使用之語言的 MUI 媒體後,將 MUI CD 1 或 MUI CD 2 插入 CD/DVD 光碟機。
- 5 找到 CD/DVD 光碟機,然後連按兩下 muisetup.exe 檔案。
- 6 閱讀並接受授權合約,然後按一下 Continue (繼續)。
- 7 在 Install languages for menus and dialogs (安裝功能表和對話方塊的語言) 方塊中,選擇您要在系統中安裝的語言。
- 8 在 Default user settings (預設的使用者設定) 方塊中,執行下列工作:
  - a 在下拉式功能表中,請為使用者和新使用者帳戶選擇預設的語言。
  - b 如果您要 MUI-將協力廠商應用程式中的功能表和對話方塊轉換為 預設的語言,請選擇 Match the language for non-Unicode programs with the default user language (將用於非 Unicode 程式的語言與預 設的使用者語言匹配)。

## 備註:因為 MUI 可能與協力廠商的應用程式不相容,因此不建議您執行此程序。

9 按一下 OK (確定)。

MUI 媒體會將選定的語言安裝在系統中。

- 備註:此程序可能需要幾分鐘才能完成。
- 備註:螢幕上將會出現一個對話方塊,提示您將 Windows Server 2003, Web Edition With SP2媒體插入 CD/DVD 光碟機。系統出現提示時,請將 Windows Server 2003, Web Edition With SP2 媒體插入 CD/DVD 磁碟機, 然後按一下 OK(確定)。

安裝完成時,螢幕上將會出現下列訊息:

Basic multilingual support was installed successfully (基本多語言支援已成功安裝)。

```
Please complete the installation by running additional multilingual packages (請執行其他多語言套件以完成安裝)。
```

Additional information can be found in Readme.txt at the root of the CD (其他資訊可以在 CD 根目錄下的 Readme.txt 中找到)。 10 按一下 OK (確定)。

備註:您不必安裝其他多語言套件,因為該等 R2 元件並非 Windows Server 2003 網路版(含 SP2)作業系統的部件。

11 系統出現提示時,請重新啟動系統。

**備註:系統關閉時,螢幕上可能會出現亂碼字元。這是正常現象。** 重新啟動系統後,系統會顯示您安裝的語言。

#### 更新管理員帳戶和現有帳戶

註:執行以下程序之前,您的管理員帳戶和現有帳戶均以英文顯示。 新使用者帳戶中的功能表和對話方塊將以您在第1頁的「安裝多語言 使用者介面」中指定的語言顯示。

- 使用管理員名稱和密碼登入系統。
  使用者介面以英文顯示。
- 按一下 Start (開始) 按鈕,選擇 Control Panel (控制台),然後按一下 Regional and Language Options (地區及語言選項)。
   螢幕上將會出現 Regional and Language Options (地區及語言選項) 祝窗。
- 3 按一下 Languages (語言) 標籤。
- 4 在 Languages used in menus and dialogs (功能表和對話方塊中使用的語言) 下拉式功能表中,選擇適當的語言,然後按一下 OK (確定)。

螢幕上將會出現 Change Regional Options (變更地區選項) 視窗, 提示您登出系統。

5 按一下 Yes (是) 以登出系統。
 螢幕上將出現選定語言的 Welcome to Windows (歡迎使用 Windows)
 祝窗。

- 6 按下 <Ctrl><Alt><Delete>。
- 7 在 Password (密碼) 欄位中鍵入管理員密碼,然後按一下 OK (確定) 或按下 < Enter >。

功能表和對話方塊會以您選擇的語言顯示。

- 註: Microsoft Management Console 3.0、Windows Deployment Services 和 Microsoft File Server Manager 的清單、功能表、對話方塊、説明及其他功能 會以英文顯示文字,即使是在安裝 MUI 之後也是如此。若要自訂元件以便以 本地語言顯示文字,請從 Microsoft 支援網站 support.microsoft.com 上的 Microsoft 知識庫文章 925148 下載和安裝 MUI 更新套件。
- 註:若您已經在系統上安裝簡體中文,則必須透過 MUI CD2 安裝 GB18030 修 補程式。GB18030-2000 包含一個新的中文編碼標準。若要瞭解更多有關安裝 該修補程式的資訊,請參閱 MUI CD2 上的 readme.txt。

#### **對本文件中所含資訊之修正恕不另行通知。** © 2007 Dell Inc. 版權所有,翻印必究。

未經 Dell Inc. 的書面許可,不得以任何形式進行複製。

本文所用商標: Dell、DELL 標誌和 PowerEdge 是 Dell Inc. 的商標; Microsoft、Windows 和 Windows Server 是 Microsoft Corporation 在美國及/或其他國家/地區的商標或註冊商標。

本文件所述及之其他商標或品牌名稱,均各自分屬其商標或產品名稱之申請者或擁有者所擁有。Dell Inc.對本公司之外的商標和產品名稱不擁有任何專有權。